## User Guide for Bill Payment using BIBD Mobile Apps

|        | Home BIBD N E X G E N                                                                                                    | Open BIBD Mobile Apps                                                                                                    |
|--------|----------------------------------------------------------------------------------------------------|----------------------------------------------------------------------------------------------------|
| STEP 1 | User ID<br>Please Enter Your User ID<br>Internet PIN<br>Please Enter Internet PIN<br>Login With Mobile Password<br>Login With Hardware Token<br>Registration                                                                                                    | <ul> <li>Enter User ID and Internet PIN</li> <li>Click 'Login'</li> <li>Note: <ul> <li>Please ensure you have a registered BIBD account.</li> </ul> </li> <li>You may contact BIBD for further information regarding account registration.</li> </ul> |
| STEP 2 | Home BIBD N E X G E N<br>Please enter the 1st, 3rd and 8th letter of<br>your Mobile Password<br>1st 2nd 3rd 4th 5th 6th 7th 8th<br>Cancel Login<br>Eargot Mobile Password                                                                                                    | <ul> <li>Enter Password</li> <li>Click 'Login'</li> </ul>                                                                                                    |
| STEP 3 | BIBD NEXCOLOR         Welcome, AHMAD BIN ALL         Your last login was on 20/03/2020 8:05am         Account Services         Transfer Services         Transfer Services         Payment Services / Donations         Digital Payments         Purchase eVouchers         Purchase eCredits | <ul> <li>This screen will appear upon successful login</li> <li>Click 'Payment Services / Donations' button</li> </ul>                                                                                                    |

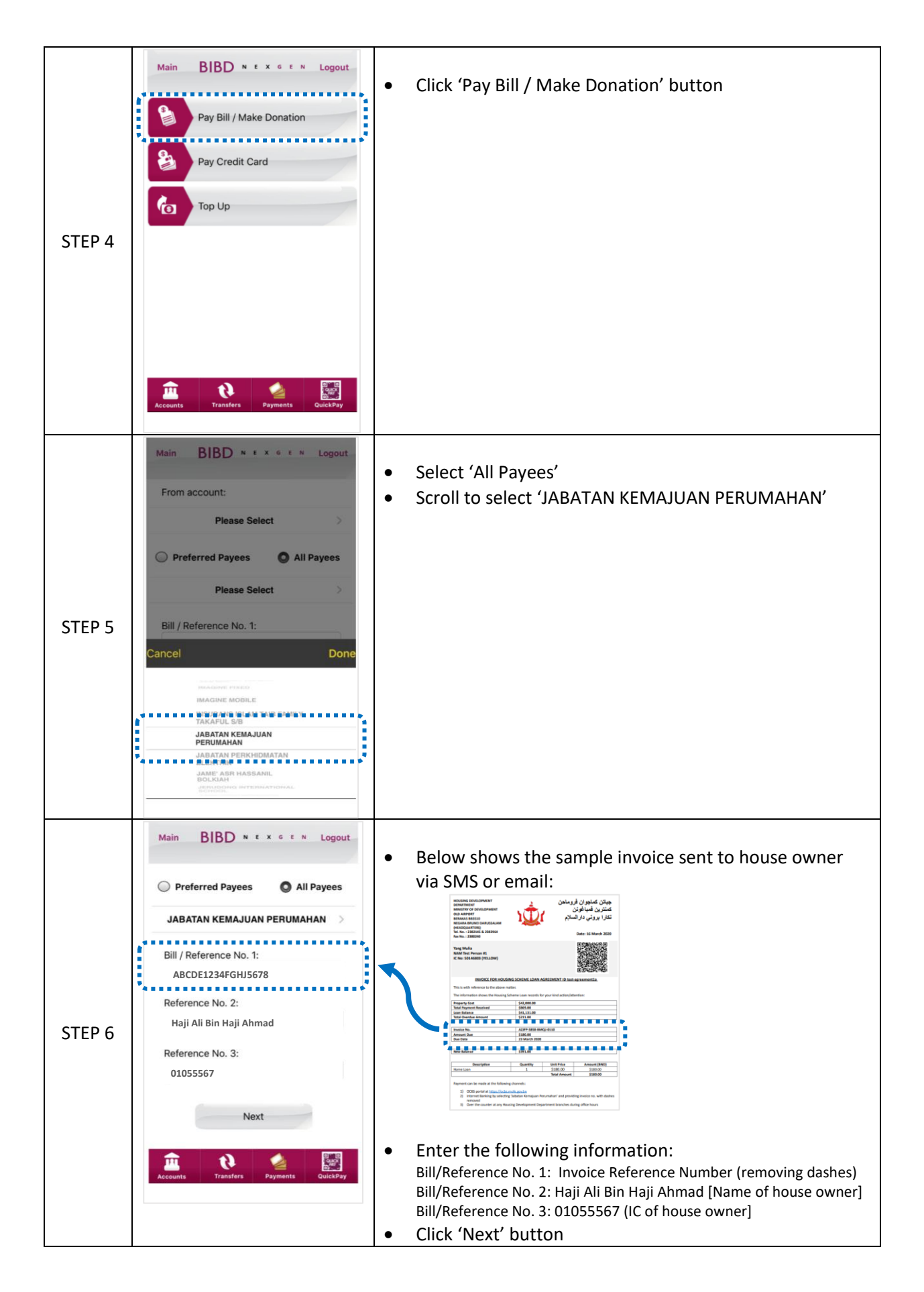

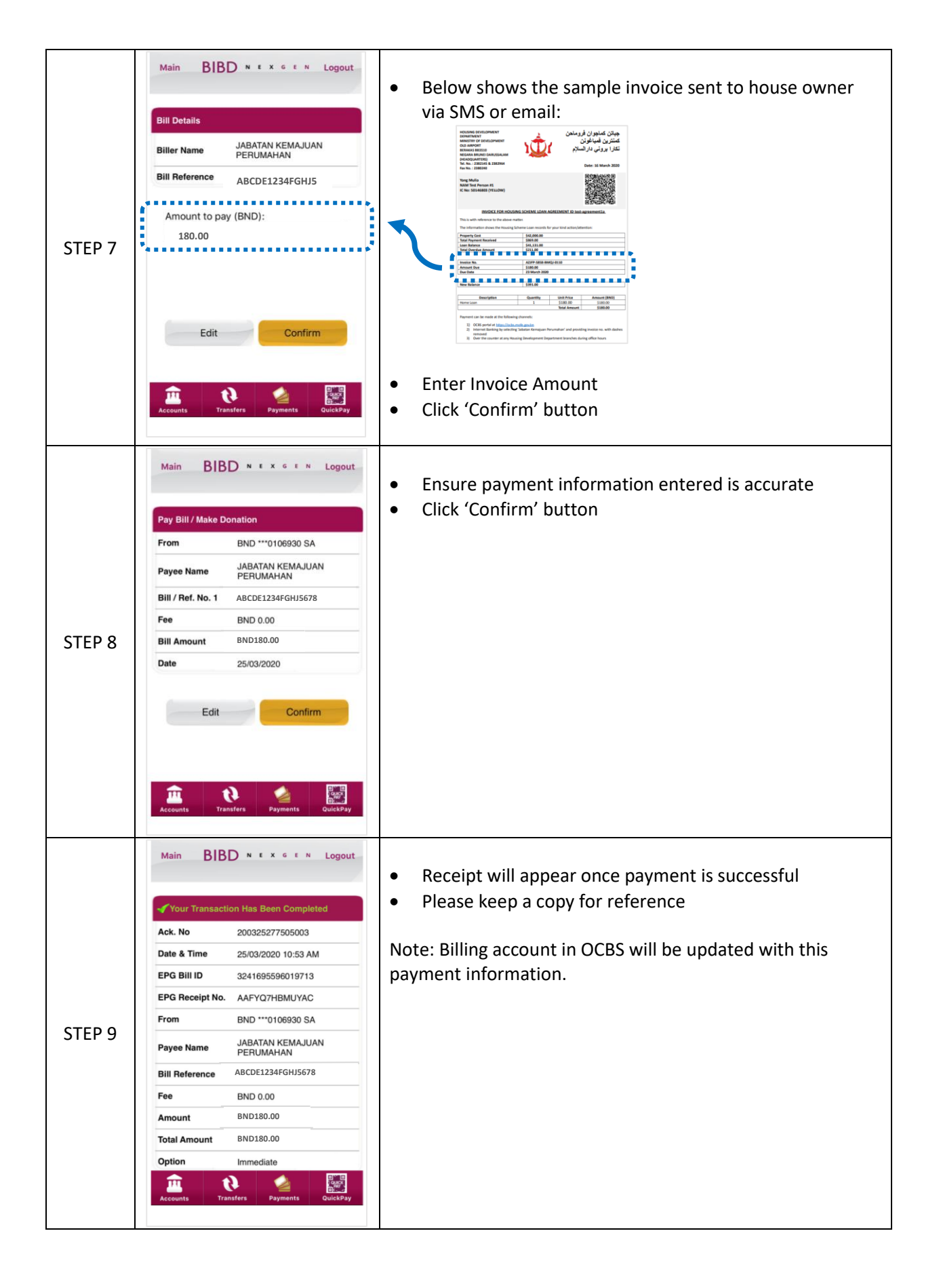